वय वर्षे ३ ते ६ या वयोगटातील बालकांना पूर्व प्राथमिक शिक्षण देणाऱ्या खाजगी केंद्रांच्या नोंदणीबाबत.

## महाराष्ट्र शासन शालेय शिक्षण व क्रीडा विभाग शासन परिपत्रक क्रमांक : संकीर्ण-२०२५/प्र.क्र.१५१/एस.डी.४ मादाम कामा मार्ग, हुतात्मा राजगुरु चौक, मंत्रालय, मुंबई - ४०० ०३२ दिनांक : २४ एप्रिल, २०२५

<u>वाचा</u> :-

१) राष्ट्रीय शिक्षण धोरण-२०२०

२) राज्य अभ्यासक्रम आराखडा (पायाभूत स्तर) २०२४

### शासन परिपत्रक :-

राष्ट्रीय शिक्षण धोरण-२०२० अनुसार ५+३+३+४ आकृतीबंधातील पहिली ५ वर्षे म्हणजे पूर्व प्राथमिक शाळेची ३ वर्षे (वयोगट ३ ते ६) व इयत्ता १ ली आणि इयत्ता २ री (वयोगट ६ ते ८) यांचा समावेश आहे. या ५ वर्षाच्या टप्प्याला 'पायाभूत स्तर' असे संबोधण्यात आले आहे. राष्ट्रीय अभ्यासक्रम आराखडा पायाभूतस्तर (National Curriculum Framework - Foundation Stage -N C F F S) केंद्र शासनाने तयार केला असून त्यावर आधारित राज्य अभ्यासक्रम आराखडा पायाभूत स्तर (State Curriculum Framework - Foundation Stage -आहे.

२. राज्य अभ्यासक्रम आराखड्यामध्ये पुढील ध्येय स्पष्टपणे मांडण्यात आले आहे. "वय वर्ष ३ ते ८ वयोगटातील प्रत्येक बालकाला लवकरात लवकर मोफत, सुरक्षित, गुणवत्तापूर्ण आणि वैकल्पिकदृष्ट्या सुयोग्य वातावरण मिळवून देणारे प्रारंभिक बाल्यावस्था संगोपन आणि शिक्षण सहज उपलब्ध करुन देणे."

३. सद्यस्थितीत वय वर्ष ३ ते ६ वयोगटातील बालकांना अंगणवाड्या, बालवाड्या, शाळेला जोडून पूर्व प्राथमिक वर्ग व खाजगी पूर्व प्राथमिक वर्ग यामधून शिक्षण दिले जाते. शासकीय व स्थानिक स्वराज्य संस्थांच्या बालवाड्या व अंगणवाड्या यांची नोंदणी व माहिती महिला व बाल विकास विभाग यांचेकडे उपलब्ध आहे. तथापि खाजगी पूर्व प्राथमिक वर्गांची अधिकृत माहिती सद्यःस्थितीमध्ये शासनाकडे उपलब्ध नाही. वयोगट ३ ते ६ साठी पूर्व प्राथमिक शिक्षण देणाऱ्या सर्व खाजगी केंद्रांची माहिती एकत्रित स्वरुपात राज्यस्तरावर, जिल्हास्तरावर तसेच पालकांनाही उपलब्ध असणे आवश्यक आहे. यासाठी वयोगट ३ ते ६ यांना शिक्षण देणारे केंद्र - Pre. School, Nursery, Jr. K.G., Sr. K. G., पूर्व प्राथमिक वर्ग अशा कोणत्याही नावाने सुरु असलेल्या, वयोगट ३ ते ६ मधील विद्यार्थ्यांना शिक्षण देणाऱ्या खाजगी केंद्रांची नोंदणी करण्यासाठी Pre School Registration पोर्टल शासनाकडून सुरु करण्यात आले आहे. यामध्ये ३ ते ६ वर्षे वयोगटातील विद्यार्थ्यांना पूर्व प्राथमिक शिक्षण देणाऱ्या खाजगी केंद्रांची सर्वसाधारण माहिती, व्यवस्थापनाची माहिती, विद्यार्थी संख्या, भौतिक सुविधा, कार्यरत शिक्षक व शिक्षकेतर कर्मचारी माहिती यांची नोंद पोर्टलवर करावयाची आहे.

४. पूर्व प्राथमिक शिक्षण देणाऱ्या खाजगी केंद्रांच्या नोंदणीची सुविधा education.maharashtra.gov.in या संकेतस्थळावर Web Links मध्ये उपलब्ध असलेल्या Pre-School Registration Portal (ECCE) या टॅबवर उपलब्ध करुन देण्यात आलेली आहे. त्यामुळे ३ ते ६ वर्षे वयोगटातील बालकांना पूर्व प्राथमिक शिक्षण देणाऱ्या खाजगी केंद्रांनी या पोर्टलवर पुढील सात दिवसांच्या आत नोंदणी करणे बंधनकारक करण्यात येत आहे.

**५.** शिक्षण संचालक (प्राथमिक) यांनी यासंदर्भातील कार्यपूर्ती अहवाल शासनास सादर करावा.

**६.** सदर शासन परिपत्रक हे महाराष्ट्र शासनाच्या <u>www.maharashtra.gov.in</u> या संकेतस्थळावर उपलब्ध करण्यात आले असून, त्याचा संकेतांक २०२५०४२४११२९१४२२१ असा आहे. हे शासन परिपत्रक डिजीटल स्वाक्षरीने साक्षांकित करुन काढण्यात येत आहे.

महाराष्ट्राचे राज्यपाल यांच्या आदेशानुसार व नावाने,

# (तुषार महाजन) उप सचिव, महाराष्ट्र शासन

प्रत,

१. मा. राज्यपाल यांचे सचिव, राजभवन, मुंबई.

२. मा. मुख्यमंत्री यांचे अपर मुख्य सचिव, मंत्रालय, मुंबई.

३. मा. उप मुख्यमंत्री (नगर विकास) यांचे सचिव, मंत्रालय, मुंबई.

४. मा. उप मुख्यमंत्री (वित्त) यांचे सचिव, मंत्रालय, मुंबई.

५. मा. सभापती, विधानपरिषद, महाराष्ट्र, मुंबई.

६. मा. अध्यक्ष, विधानसभा, महाराष्ट्र, मुंबई.

- ७. मा. विरोधी पक्षनेता, विधानपरिषद/विधानसभा, विधानमंडळ, मुंबई.
- ८. मा. मंत्री, शालेय शिक्षण यांचे खाजगी सचिव, मंत्रालय, मुंबई.
- ९. मा. मंत्री, महिला व बाल विकास विभाग यांचे खाजगी सचिव, मंत्रालय, मुंबई.
- १०. सर्व मा. मंत्री यांचे खाजगी सचिव, मंत्रालय, मुंबई.
- ११. मा. राज्यमंत्री, शालेय शिक्षण यांचे खाजगी सचिव, मंत्रालय, मुंबई.
- १२. सर्व मा. राज्यमंत्री यांचे खाजगी सचिव, मंत्रालय, मुंबई.
- १३. सर्व मा. विधानपरिषद/विधानसभा सदस्य, विधानमंडळ, मुंबई.
- १४. मा. मुख्य सचिव, मंत्रालय, मुंबई.
- १५. प्रधान सचिव (शालेय शिक्षण), शालेय शिक्षण व क्रीडा विभाग, मंत्रालय, मुंबई.
- १६. आयुक्त (शिक्षण), शिक्षण आयुक्तालय, महाराष्ट्र राज्य, पुणे.
- १७. विभागीय आयुक्त (सर्व).
- १८. जिल्हाधिकारी (सर्व).
- १९. आयुक्त, महानगरपालिका (सर्व).
- २०. मुख्य कार्यकारी अधिकारी, जिल्हा परिषद (सर्व).
- २१. महासंचालक, माहिती व जनसंपर्क महासंचालनालय, मंत्रालय, मुंबई.
- २२.राज्य प्रकल्प संचालक, महाराष्ट्र प्राथमिक शिक्षण परिषद, मुंबई.
- २३.संचालक, राज्य शैक्षणिक संशोधन व प्रशिक्षण परिषद, महाराष्ट्र, पुणे.
- २४. संचालक, महाराष्ट्र राज्य पाठ्यपुस्तक निर्मिती व अभ्यास संशोधन मंडळ, बालभारती, पुणे
- २५.शिक्षण संचालक (प्राथमिक) शिक्षण संचालनालय, महाराष्ट्र राज्य, पुणे.
- २६. शिक्षण संचालक (माध्यमिक व उच्च माध्यमिक) शिक्षण संचालनालय, महाराष्ट्र राज्य, पुणे.
- २७. सर्व विभागीय शिक्षण उपसंचालक.
- २८. प्राचार्य, जिल्हा शिक्षण व प्रशिक्षण संस्था (सर्व).
- २९. सर्व शिक्षणाधिकारी (प्राथमिक/माध्यमिक).
- ३०. निवडनस्ती (एसडी-४).

#### File: GR -PORTAL -PREPRIMARY REGSISTRATION -202504241129194221.pdf

"Regarding the registration of private centers providing pre-primary education to children in the age group of 3 to 6 years.

Read:-

Maharashtra Government

School Education and Sports Department

Government Circular No.: Miscellaneous-2025/Proposal No. 151/S.D.4

Madam Kama Marg, Hutatma Rajguru Chowk,

1. National Education Policy-2020

Ministry, Mumbai - 400 032

Date: 24th April, 2025

2. State Curriculum Framework (Foundation Stage) 2024

Government Circular:-

According to the National Education Policy-2020, the first 5 years of the 5+3+3+4 pattern include 3 years of pre-primary school (age group 3 to 6) and Grades 1 and 2 (age group 6 to 8). This 5-year stage is referred to as the 'Foundation Stage'.

The National Curriculum Framework - Foundation Stage (NCFFS) has been prepared by the Central Government, and based on it, the State Curriculum Framework - Foundation Stage (SCFFS) has been prepared by the state.

2. The following goal has been clearly stated in the State Curriculum Framework:

"To make early childhood care and education easily accessible to every child in the age group of 3 to 8 years, providing a free, safe, quality, and developmentally appropriate environment as early as possible."

3. Currently, education for children in the age group of 3 to 6 years is provided through Anganwadis, Balwadis, pre-primary classes attached to schools, and private preprimary classes. The registration and information of government and local selfgovernment Balwadis and Anganwadis are available with the Women and Child Development Department. However, official information on private pre-primary classes is not currently available with the government.

It is necessary for the information of all private centers providing pre-primary education to children in the age group of 3 to 6 to be available in a consolidated form at the state level, district level, and also to parents.

For this purpose, the government has launched the Pre School Registration portal for the registration of private centers providing education to the age group of 3 to 6, regardless of whether they are called Pre-School, Nursery, Jr. KG, Sr. KG, or pre-primary classes.

In this, general information about private centers providing pre-primary education to students in the age group of 3 to 6 years, management information, student numbers, physical facilities, and information on working teachers and non-teaching staff are to be recorded on the portal.

4. The facility for registration of private centers providing pre-primary education is available on the Pre-School Registration Portal (ECCE) tab under Web Links on the website education.maharashtra.gov.in.

Therefore, it is mandatory for private centers providing pre-primary education to children in the age group of 3 to 6 years to register on this portal within the next seven days.

- 5. The Director of Education (Primary) should submit a report on the completion of this task to the government.
- 6. This Government Circular is available on the Maharashtra Government website www.maharashtra.gov.in, and its code is 202504241129194221.

This Government Circular is issued under digital signature.

By order and in the name of the Governor of Maharashtra,

**TUSHAR VASANT** 

MAHAJAN

(Tushar Mahajan)

Deputy Secretary, Maharashtra Government

Copy to,

- 1. Secretary to Hon'ble Governor, Raj Bhavan, Mumbai.
- 2. Additional Chief Secretary to Hon'ble Chief Minister, Ministry, Mumbai.
- 3. Secretary to Hon'ble Deputy Chief Minister (Urban Development), Ministry, Mumbai.
- 4. Secretary to Hon'ble Deputy Chief Minister (Finance), Ministry, Mumbai.
- 5. Hon'ble Chairman, Legislative Council, Maharashtra, Mumbai.
- 6. Hon'ble Speaker, Legislative Assembly, Maharashtra, Mumbai.
- 7. Hon'ble Leader of Opposition, Legislative Council/Legislative Assembly, Legislature, Mumbai.
- 8. Private Secretary to Hon'ble Minister, School Education, Ministry, Mumbai.
- 9. Private Secretary to Hon'ble Minister, Women and Child Development Department, Ministry, Mumbai.
- 10. Private Secretaries to all Hon'ble Ministers, Ministry, Mumbai.
- 11. Private Secretary to Hon'ble Minister of State, School Education, Ministry, Mumbai.
- 12. Private Secretaries to all Hon'ble Ministers of State, Ministry, Mumbai.

- 13. All Hon'ble Members of the Legislative Council/Legislative Assembly, Legislature, Mumbai.
- 14. Chief Secretary, Ministry, Mumbai.
- 15. Principal Secretary (School Education), School Education and Sports Department, Ministry, Mumbai.
- 16. Commissioner (Education), Commissionerate of Education, Maharashtra State, Pune.
- 17. Divisional Commissioners (All).
- 18. District Collectors (All).
- 19. Commissioners, Municipal Corporations (All).
- 20. Chief Executive Officers, Zilla Parishads (All).
- 21. Director General, Directorate General of Information and Public Relations, Ministry, Mumbai.
- 22. State Project Director, Maharashtra Primary Education Council, Mumbai.
- 23. Director, State Council of Educational Research and Training, Maharashtra, Pune.
- 24. Director, Maharashtra State Bureau of Textbook Production & Curriculum Research, Balbharati, Pune.
- 25. Director of Education (Primary), Directorate of Education, Maharashtra State, Pune.
- 26. Director of Education (Secondary and Higher Secondary), Directorate of Education, Maharashtra State, Pune.
- 27. All Deputy Directors of Education (Divisional).
- 28. Principals, District Institutes of Education and Training (All).
- 29. All Education Officers (Primary/Secondary).
- 30. Select File (SD-4)."

I have tried my best to provide an accurate and comprehensive translation. If you have any specific sections or terms you'd like me to refine, please let me know.

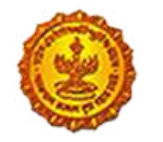

Official Website School Education and Sport Department Government of Maharashtra

|                                    |                                                             | logicitation                       |                                            |  |
|------------------------------------|-------------------------------------------------------------|------------------------------------|--------------------------------------------|--|
|                                    |                                                             | Update and Finalize Pre            | e-School Details                           |  |
| Basic Information                  | 2. Select District *                                        | 3. Select Block *                  | 4. Select Village *                        |  |
| Enter School Name                  | Select District                                             | Select Block                       | Select Village                             |  |
| 5 Nearest Primary School*          | 6 Cluster                                                   | 7. Pre-School Number (Auto-        | 8. Address / Landmar                       |  |
| Select Nearest Primary School      | ▼                                                           | Generated)                         | Enter Address                              |  |
| 9. Management<br>Select Management | 10. Medium         ✓        Select Medium                   | 11. Category       Select Category | <b>12. Pre-School Email</b><br>Enter Email |  |
| 13. Pre-School Contact No.         | 14. Academic Year from which school has started functioning | 15. Pre-School Website (If exists) | 16. Lowest Class *                         |  |
| Enter Contact Number               | Select Year 🗸                                               | Enter Website                      | Select Class                               |  |
| 17. Highest Class *                |                                                             |                                    |                                            |  |
| Select Class                       |                                                             |                                    |                                            |  |
|                                    |                                                             |                                    |                                            |  |

1. Management Representative 2. Management Representative Email

Name

3. Management Representative Mobile

4. Management Representative Designation

| Enter Name                                                  | Enter Email                                                       | Enter Mobile Number                                                              | Select Designation                            |
|-------------------------------------------------------------|-------------------------------------------------------------------|----------------------------------------------------------------------------------|-----------------------------------------------|
| 5. School Registration Number (If<br>Any)                   | 6. Principal/Head Master/In-charge<br>Name *                      | 7. Principal/Head Master/In-charge<br>Email                                      | 8. Principal/Head Master/In-charge<br>Mobile* |
| Enter Registration Number                                   | Enter Name                                                        | Enter Email                                                                      | Enter Mobile                                  |
| 9. Principal/Head Master/In-charge<br>Highest Qualification | 10. Principal/Head Master/In-charge<br>Professional Qualification | 11. Principal/Head Master/In-charge<br>Educational & Professional<br>Certificate |                                               |
| Select Qualification                                        | Select Qualification                                              | Choose File No file chosen<br>Note: Select a PDF file smaller than 1 MB          |                                               |
|                                                             |                                                                   |                                                                                  |                                               |

| Balvatika 1 (Nurserv) | Balvatika 2 (JR KG) | Balvatika 3 (SR KG) |
|-----------------------|---------------------|---------------------|
| Total No. of Boys:    | Total No. of Boys:  | Total No. of Boys:  |
| Enter Total Boys      | Enter Total Boys    | Enter Total Boys    |
| Total No. of Girls:   | Total No. of Girls: | Total No. of Girls: |
| Enter Total Girls     | Enter Total Girls   | Enter Total Girls   |
| Total:                | Total:              | Total:              |
| Total Classrooms:     | Total Classrooms:   | Total Classrooms:   |
| Enter Total Classes   | Enter Total Classes | Enter Total Classes |

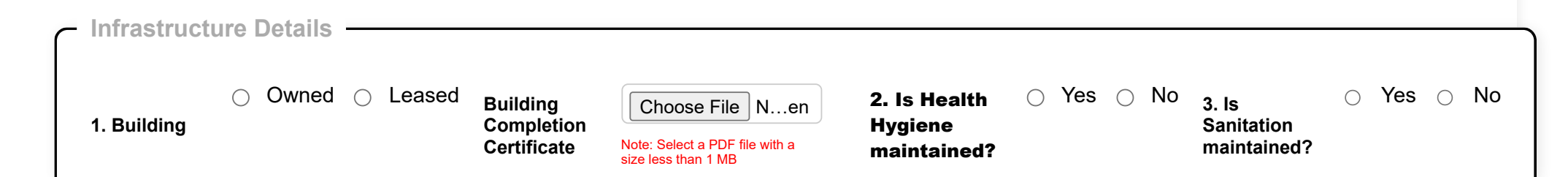

| 4. Is<br>Cleanliness<br>maintained?                                                                     | Yes 🔿 No                                                        | Cleanliness<br>Maintenance<br>Certificate                      | Choose File<br>Note: Select a PDI<br>size less than 1 M | No …sen<br>F file with a<br>B | . Facility                          | <ul> <li>Playground</li> <li>CCTV</li> </ul> | Water Tank                   | Occupational Safety                                   |                   |
|----------------------------------------------------------------------------------------------------|-----------------------------------------------------------------|----------------------------------------------------------------|---------------------------------------------------------|-------------------------------|-------------------------------------|----------------------------------------------|------------------------------|-------------------------------------------------------|-------------------|
| 6. Total<br>Number of<br>Washrooms                                                                      |                                                                 | 7. Area of Pre-<br>School (Sq ft)                              | Enter area                                              | 8. Ste<br>Ste<br>Ca<br>(Li    | Water<br>orage<br>pacity<br>ters)   | Enter capacity.                              |                              |                                                       |                   |
| 9. Are<br>attendants<br>available in O<br>the pre-<br>school?                                           | Yes 〇 No                                                        |                                                                |                                                         | 10<br>Wi<br>Ne                | . Children<br>th Special<br>eds     | ◯ Yes ◯ No                                   | )                            |                                                       |                   |
|                                                                                                    |                                                                 |                                                                |                                                         |                               |                                     |                                              |                              |                                                       |                   |
| - Staff Details -                                                                                       |                                                                 |                                                                |                                                         |                               |                                     |                                              |                              |                                                       |                   |
| <ul> <li>Staff Details</li> <li>Name Teaching</li> <li>Type *</li> </ul>                                | Highest Educational<br>Qualifications *                         | Profe<br>Qualit                                                | essional<br>fication *                                  | Date of Birth                 | ז ∗ Date<br>Joini                   | o Of<br>ing*                                 | Gender *                     | Professional A<br>Qualification S<br>Certifications * | Add<br>Staff      |
| <ul> <li>Staff Details</li> <li>Name Teaching</li> <li>* Type *</li> <li>Name</li> <li>Pleas</li> </ul> | Highest Educational<br>Qualifications *<br>Select Qualification | <ul> <li>Profe</li> <li>Qualif</li> <li>✓ Select Qu</li> </ul> | essional<br>fication *                                  | Date of Birth                 | ר Date<br>Joini<br>dd-mm-y          | e Of<br>ing*<br>/yyy Selea                   | <b>Gender *</b><br>ct Gender | Professional A<br>Qualification S<br>Certifications * | Add<br>Staff<br>+ |
| <ul> <li>Staff Details</li> <li>Name Teaching</li> <li>Type *</li> <li>Name Pleas </li> </ul>           | Highest Educational<br>Qualifications *<br>Select Qualification | <ul> <li>Profe<br/>Qualif</li> <li>✓ Select Qu</li> </ul>      | essional<br>fication *<br>ualification ~                | Date of Birth<br>dd-mm-yyyy   | ו <b>* Date</b><br>Joini<br>dd-mm-y | e Of<br>ing*<br>/yyy Selea                   | <b>Gender *</b><br>ct Gender | Professional A<br>Qualification S<br>Certifications * | Add<br>Staff<br>* |

Copyright © 2015 DEPTEDU. All Rights Reserved Website Designed & Developed by Software Development Unit, National Informatics Centre, Pune. Website Contents and Data Provided & Maintained by Department of Education and Sports, Government of Maharashtra Best Viewed in Google Chrome and Mozilla Firefox(.68)

## Important Note -

- 1. You must fill in all the required information as mentioned in the form.
- 2. Click the 'Save As Draft' button at the bottom of the form. After saving, you will receive a Pre-School Registration Number via SMS on the mobile number provided in the 'Principal/Head Master/In-charge Mobile' field.
- 3. Click the 'Update and Finalize Pre-School Details' button at the top of the form. Enter the Pre-School Registration Number received on your mobile. You can update your school information and then click the 'Finalize' button to proceed.
- 4. After clicking the 'Finalize' button, you will receive an OTP on the mobile number provided in the 'Principal/Head Master/In-charge Mobile' field. A message will appear confirming: "Data is finalized, and your registration is completed successfully."
- 5. Your registration is not complete until you finalize the form by clicking the 'Finalize' button in the 'Update and Finalize Pre-School Details' section.
- 6. You can download and print your information using the 'Print' button.
- 7. You can view your details anytime in the 'Update and Finalize Pre-School Details' section by entering the Pre-School Registration Number.

### <u>महत्वाच्या सुचना</u> -

- 1. अर्जामध्ये नमूद केलेली सर्व आवश्यक माहिती भरावी.
- अर्जाच्या तळाशी असलेला 'Save As Draft' बटण क्लिक करावे. माहिती जतन केल्यानंतर 'Principal/Head Master/In-charge Mobile' या रकाण्यात नमूद केलेल्या मोबाईल क्रमांकावर Pre-School Registration Number एसएमएसद्वारे प्राप्त होईल.
- अर्जाच्या वरच्या भागातील 'Update and Finalize Pre-School Details' बटण क्लिक करावे. प्राप्त झालेला Pre-School Registration Number प्रविष्ट करा. त्यानंतर, शाळेची माहिती अद्यावत (Update) करून 'Finalize' बटण क्लिक करावे.
- 'Finalize' बटण दाबल्यानंतर, 'Principal/Head Master/In-charge Mobile' या रकाण्यात नमूद केलेल्या मोबाईल क्रमांकावर OTP प्राप्त होईल. ओटीपी योग्य असल्यास, पुढील संदेश दिसेल: "Data is finalized, and your registration is completed successfully."
- 5. 'Update and Finalize Pre-School Details' विभागातील 'Finalize' बटण क्लिक केल्याशिवाय नोंदणी पूर्ण होणार नाही.
- 6. 'Print' बटणाद्वारे नोंदणीसंबंधित माहिती जतन व मुद्रित करता येईल.
- 7. 'Update and Finalize Pre-School Details' विभागात Pre-School Registration Number प्रविष्ट करून कोणत्याही वेळी नोंदणीसंबंधित माहिती पाहता येईल.